## Guia de configuração de conta para novos usuários:

Criar uma conta no Luna para o seu filho com uma mutação KCNT1

A KCNT1 Epilepsy Foundation usa a plataforma Luna para administrar pesquisas para aprender sobre como a epilepsia relacionada ao KCNT1 progride ao longo do tempo e como isso afeta a vida cotidiana das famílias. Novas pesquisas serão adicionadas ao longo do ano.

O Luna permite que as famílias criem contas em nome de crianças com mutações KCNT1, tanto vivas quanto que faleceram. Apenas um cuidador ou tutor por família deve criar uma conta com Luna em nome de um ente querido com mutações KCNT1 (o que significa que você deve ter apenas uma conta por criança com KCNT1). Ao criar uma conta, você terá a opção de compartilhar suas informações de contato com a KCNT1 Epilepsy Foundation. Observe que, se você optar por não compartilhar essas informações, não poderemos ver seu endereço de e-mail e verificar se você configurou uma conta.

O guia a seguir analisará as etapas para criar uma conta para seu filho com o KCNT1, que você pode gerenciar a partir de sua própria conta de cuidador ou responsável. Em Luna, nos referimos a contas para crianças como contas para menores ou para dependentes ou alas (se seu filho tiver mais de 18 anos).

*Este guia pressupõe que você NÃO tem sua própria conta de cuidador ou tutor ainda. Se o fizer, consulte o nosso <u>guia</u> para utilizadores existentes.* 

| Luna + KCNT1EPILEPSY                                                                                                    |
|----------------------------------------------------------------------------------------------------|
| Welcome to Luna                                                                                                    |
| Welcome to the KCNTI Epilepsy Foundation! Welcome to the KCNTI Epilepsy Foundation! To get started, please create an account to<br>allow you to manage your child's account by selecting "Minor" or "Ward" (if 18yo +). Or, log into your existing account and then select<br>your child's account (in dark blue).                                                                                                    |
| After registration, you will be taken to the KCNTI Children's Study study in Luna                                                                                                    |
|                                                                                                    |
| Email Address* Confirm Email* Create Password* & Confirm Password* &                                                                                                    |
| Between 8 and 100 characters     Elowercase letter     Uppercase letter     Number     Special character                                                                                                    |
| Country of Residence* <ul> <li>Month*</li> <li>Day*</li> <li>Year*</li> <li>Dote of Birth</li> </ul> Year* <ul> <li>Year*</li> <li>The second second</li></ul> |
| CREATE AN ACCOUNT FOR MYSELF CREATE AN ACCOUNT TO MANAGE A MINOR OR WARD                                                                                                    |
| Aiready a member/ Link an existing account Log in                                                                                                    |
|                                                                                                    |
| E Lu Choose Account Type                                                                                                    |
|                                                                                                    |
| CREATE MINOR ACCOUNT         CREATE WARD ACCOUNT           • Under the age of 18         • 18 years or older                                                                                                    |
| • You are the parent or legal guardian     • You have the authority to act on their behalf     • Living or Deceased     • Living or Deceased                                                                                                    |
| reate Pari<br>satingies<br>on the age they were at the date of death.                                                                                                    |
| etwoon 8                                                                                                    |
| Red states                                                                                                    |
|                                                                                                    |
|                                                                                                    |
|                                                                                                    |
|                                                                                                    |
|                                                                                                    |

| Você receberá um e-mail que é<br>enviado para o endereço de e-<br>mail que você inseriu<br>solicitando que você confirme<br>seu endereço de e-mail.<br>No seu e-mail, clique no botão<br>roxo para confirmar. | Check your inbox<br>Check your inbox<br>We just sent a verification link to the email address:<br>deb+test500@lunadna.com<br>Don't see our email? Check your Spam folder or resend it.                                                                                                    |                                         |
|----------------------------------------------------------------------------------------------------|----------------------------------------------------------------------------------------------------|-----------------------------------------|
| Isso o levará a uma página da<br>Web onde você configurará a<br>autenticação de dois fatores<br>para proteger suas contas e as<br>de seu menor ou ala.                                                        |                                                                                                    |                                         |
| Ao acessar a página "Configurar<br>sua autenticação em duas<br>etapas", digite seu celular ou<br>número do Google Voice onde<br>você pode receber mensagens<br>de texto.                                      | Construct on the second of the second of the second o | Conserve Station code 2 Contact support |
| Em seguida, clique em "Enviar<br>código".                                                                                                    |                                                                                                    |                                         |
| Você receberá um código de<br>texto de 6 dígitos para esse<br>número. Insira-o no campo<br>"Código" na página seguinte e<br>clique em "Enviar".                                                               |                                                                                                    |                                         |

| Você receberá 10 códigos de<br>recuperação. Guarde-os em um<br>lugar seguro. Por exemplo, faça<br>uma captura de tela desta<br>página e renomeie o arquivo<br>como Luna Recovery Codes.<br>Você pode usar cada código<br>UMA VEZ para fazer o login,<br>caso você esteja em uma área<br>sem recepção de celular, você<br>não tenha seu telefone com<br>você e precise fazer login, ou<br>você alterar seu número de<br>telefone celular e esquecer de<br>atualizá-lo em sua conta<br>primeiro. | <b>EXAMPLE</b>                                                                                                    |
|----------------------------------------------------------------------------------------------------|----------------------------------------------------------------------------------------------------|
| Depois de clicar em "Continuar",<br>você será solicitado a inserir<br>informações sobre seu menor<br>ou ala para quem você está<br>criando uma conta.<br>Insira as informações para<br>prosseguir. (Nota: Nome do<br>meio, Cidade de Nascimento e<br>País de Nascimento são<br>opcionais.)                                                                                                    | Und<br>With your consent, we can drive new discoveries<br>region spense atom freed Ponguese buth<br>Add Minor                                                                                                    |
| Depois de clicar em "Adicionar<br>menor" (ou ala), você será<br>perguntado se deseja adicionar<br>seu menor ou ala às suas<br>comunidades.<br>Marque a caixa da KCNT1<br>Epilepsy Foundation para<br>garantir que sua conta de pai e<br>a conta de seu menor ou ala                                                                                                    | <ul> <li>You can delete your data or revoke your consent at any time</li> <li>Minor account created</li> <li>Now, select which Communities you'd like to add Ben to.</li> <li>KCNTI Epilepsy Foundation<br/>Welcome to the registry for persons with KCNTI gene variants.</li> <li>SKIP FOR NOW ADD COMMUNITIES</li> </ul> |

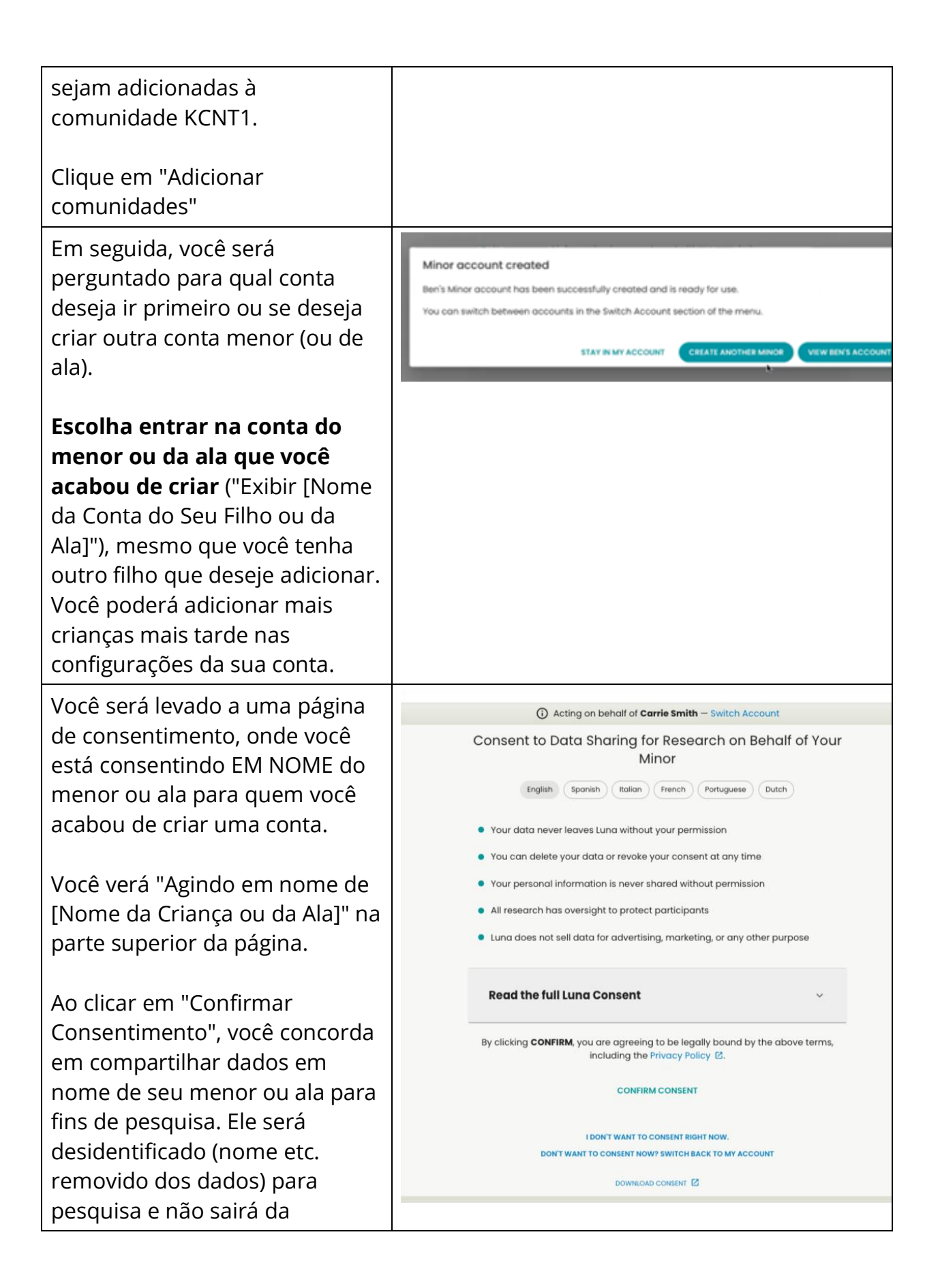

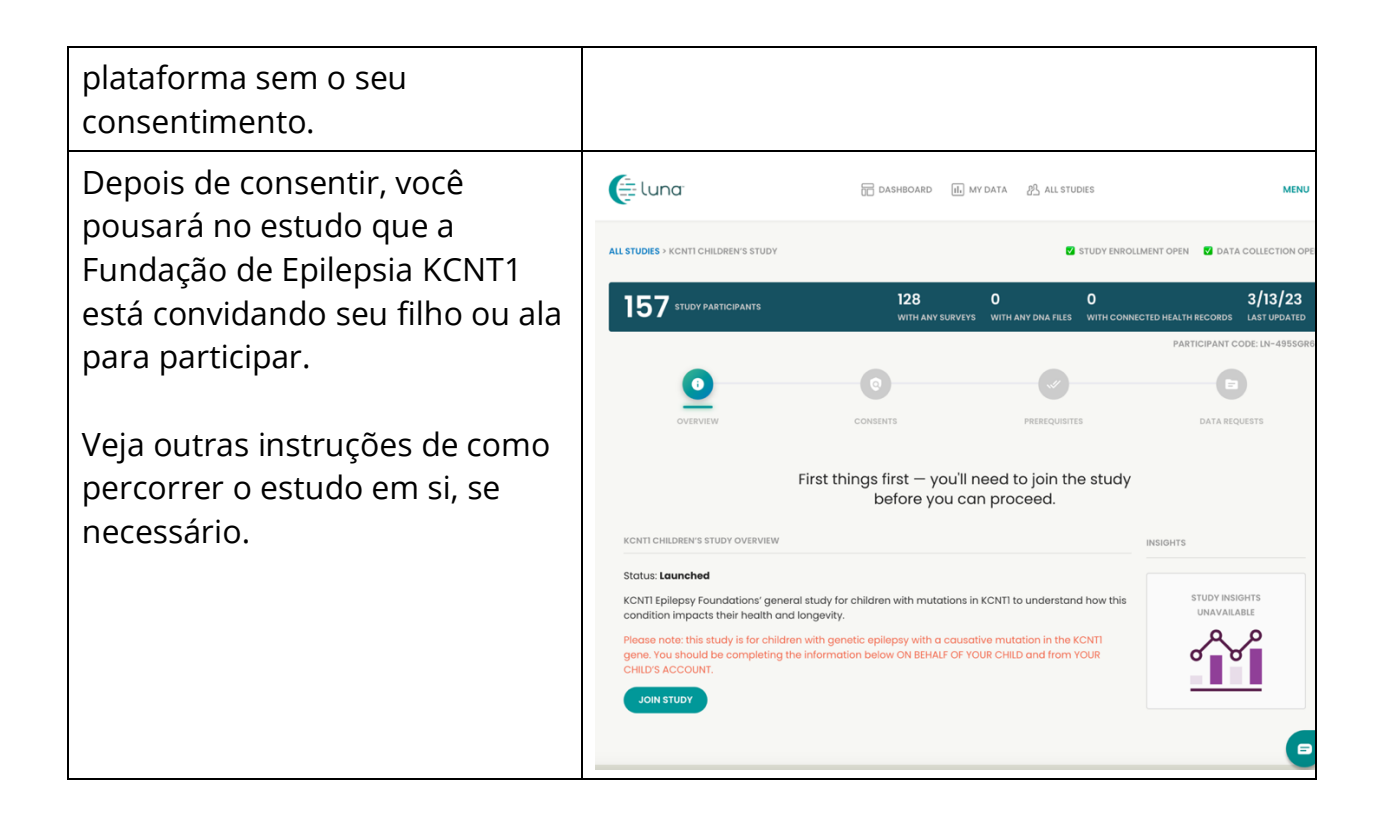

### Junte-se ao Estudo de Registro Longitudinal KCNT1

Agora que você se registrou e criou uma conta para seu filho ou ala, você pode se inscrever no Estudo de Registro Longitudinal KCNT1. Se você ainda não está na página de estudo, siga estas etapas. Se você está no estudo, você pode pular para <u>a próxima seção</u>!

| Se ainda não o fez,   | https://id.lunadna.com/referrer/kcnt1- |
|-----------------------|----------------------------------------|
| aceda a LunaDNA.com e | minor?studyName=kcnt1-minor            |
| inicie sessão.        |                                        |

| Faça login na sua conta<br>digitando o e-mail e a<br>senha da sua conta. Em<br>seguida, você receberá<br>um código de 6 dígitos<br>para o número do<br>celular ou do Google<br>Voice associado à sua<br>conta. Digite isso para<br>prosseguir. | Check your messages   Pease enter the 8-digit code that was just sent to your phone. Code Code Remember browser Need another way to log in? Use Recovery Code   SUMM   ESEND |                                                        |
|----------------------------------------------------------------------------------------------------|----------------------------------------------------------------------------------------------------|--------------------------------------------------------|
| Selecione sua conta                                                                                                    |                                                                                                    |                                                        |
| secundária (em azul).                                                                                                    | Select an account                                                                                                    |                                                        |
| Se você não tiver uma                                                                                                    |                                                                                                    |                                                        |
| conta secundária,                                                                                                    | Justin West                                                                                                    |                                                        |
| consulte nosso guia de                                                                                                    |                                                                                                    |                                                        |
| configuração de conta                                                                                                    | Andrew West                                                                                                    |                                                        |
| para usuarios<br>ovistontos <i>É muit</i> o                                                                                                    | Minor 5 years old                                                                                                    |                                                        |
| importante fazer                                                                                                    |                                                                                                    |                                                        |
| nesquisas sobre a                                                                                                    |                                                                                                    |                                                        |
| experiência do seu filho                                                                                                    |                                                                                                    |                                                        |
| de dentro da conta dele.                                                                                                    |                                                                                                    |                                                        |
| Você deve pousar no                                                                                                    | Cashedard an all studies                                                                                                    | MENI                                                   |
| painel do seu filho ou da                                                                                                    | Acting on behalf of Andrew West - Switch Account                                                                                                    |                                                        |
| ala. Confirme isso no                                                                                                    | DNA Files Health Accounts                                                                                                    | You Tell Us                                            |
| topo da página, onde                                                                                                    | You haven't submitted a DNA File. 2 Health Accounts linked Jein the <b>Tell Us</b>                                                                                           | About Yourself Study so we can led<br>a bit about you. |
| deve dizer: "Agindo em                                                                                                    |                                                                                                    | GO TO STUDY →                                          |
| nome de [Nome da                                                                                                    | 🖸 You have 33 unread messages. Go to Message Center →                                                                                                    |                                                        |
| Criança ou da Ala]".                                                                                                    |                                                                                                    |                                                        |
|                                                                                                    | MY COMMUNITIES                                                                                                    | COMMUNITY HUB >                                        |
| Role um pouco para                                                                                                    | JONED                                                                                                    |                                                        |
| baixo ate a seçao                                                                                                    | KCNTI Epilepsy<br>Foundation                                                                                                    |                                                        |
| winnas comunidades".                                                                                                    | (NONLI RATBAX                                                                                                    |                                                        |
|                                                                                                    |                                                                                                    |                                                        |
| vole vera unia talXa                                                                                                    |                                                                                                    |                                                        |
| para a KCNTTEpilepsy                                                                                                    |                                                                                                    |                                                        |
| Foundation". Clique na                                                                                                    |                                                                                                    |                                                        |

| caixa para ir para a                                                                                                    |                                                                                                    |  |
|----------------------------------------------------------------------------------------------------|----------------------------------------------------------------------------------------------------|--|
| Página da <b>Comunidade</b>                                                                                                    |                                                                                                    |  |
| <b>da</b> Fundação.                                                                                                    |                                                                                                    |  |
| Na página da<br>comunidade da<br>Fundação, role para<br>baixo até a seção<br>"Estudos".                                                                    | MESSAGE CENTER                                                                                                    |  |
| Você deve ver um bloco<br>ou caixa para o <mark>Estudo</mark><br>de Registro Longitudinal<br>KCNT1. Clique na caixa<br>para ir para a página de<br>estudo. | QUALIFIE       LAUNCHED         CONTI Children's Study       LAUNCHED         KCNTI Foundation's general study for affected persons.       Conti foundation's general study for people with KCNTI-related health issues         Chroliment open       Enroliment open         Data collection open       Data collection open |  |
|                                                                                                    | LEAVE COMMUNITY                                                                                                    |  |

#### Siga estas instruções para participar do estudo e fazer pesquisas.

Se ainda não o fez, certifique-se de que está na sua conta menor. Em seguida, de dentro do estudo, clique no botão "Participe do estudo". Em seguida, clique na tela "Prérequisitos" usando o link na parte superior.

Se você já aderiu ao estudo, pode pular esta etapa.

O pré-requisito é um pouco diferente. Podemos substituir esta captura de tela quando ela estiver ao vivo. Na tela de prérequisitos, responda à pergunta confirmando se seu filho ou ala tem um diagnóstico com uma variante KCNT1. Em seguida, navegue até a tela "Solicitações de dados" para iniciar as pesquisas.

Se você já aderiu ao estudo, pode pular esta etapa.

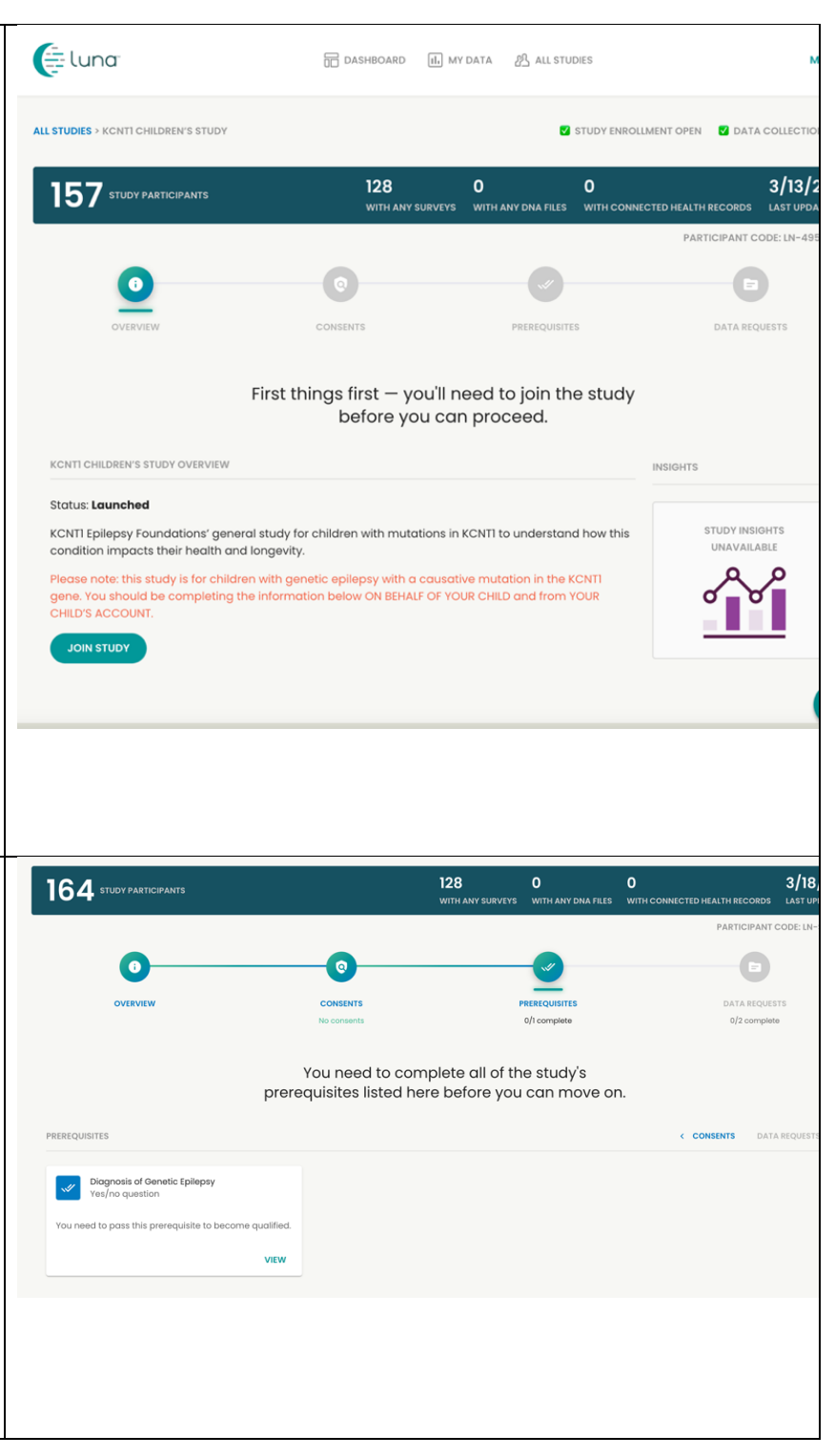

| Esta página mostra          | Eluna                                                                                                    | 面 dashboard 癿 My data 約 All studies                                                                                           | MENU                                         |
|-----------------------------|----------------------------------------------------------------------------------------------------|----------------------------------------------------------------------------------------------------|----------------------------------------------|
| quais <b>pesquisas</b> ou   | () Ac                                                                                                    | cting on behalf of Andrew West - Switch Account                                                                               |                                              |
| "Solicitações de dados"     | ALL STUDIES > KCNTI CHILDREN'S STUDY                                                                                                    | <b>Z</b> :                                                                                                    | STUDY ENROLLMENT OPEN 🗹 DATA COLLECTION OPEN |
| estão disponíveis para      | 150 study participants                                                                                                    | 112 O<br>WITH ANY SUBJEVE WITH ANY DATA FILE                                                                                  |                                              |
| conclusão.                  |                                                                                                    | WITH ANT JURVETS WITH ANT DIVA FILES                                                                                          | PARTICIPANT CODE: LN-EORJ9LLS                |
|                             | 0 0                                                                                                    | 9                                                                                                    | <b></b>                                      |
| Clique em <b>Iniciar</b> na | OVERVIEW CON<br>No co                                                                                                    | ISENTS PREREQUISITES onsents 1/1 complete                                                                                     | DATA REQUESTS<br>1/2 complete                |
| pesquisa KCNT1              | Last b                                                                                                    | ut not least! Please complete 2 Data                                                                                          |                                              |
| Demographics and            |                                                                                                    | Requests for this study.                                                                                                    |                                              |
| Genetics. (Disponível       | 2 SURVEY REQUESTS                                                                                                    |                                                                                                    | < PREREQUISITES                              |
| em alemão, português,       | Genetic Epilepsy in Minors<br>Survey complete                                                                                             | KCNTI Top Tasks and Seizure Classification<br>New Survey                                                                      |                                              |
| italiano, espanhol,         | The purpose of this survey is to gain more Ra<br>understanding of this type of epilepsy and hopefully to Ep<br>inform future treatment se | Ink the importance of different aspects of KCNTI<br>sliepsy to your family, and classify the types of<br>sizures currently ex |                                              |
| francês e inglês. Você      | Status: Success<br>Thank you for contributing your Survey data to this                                                                    |                                                                                                    |                                              |
| pode escolher seu           | study.                                                                                                    | BEGIN                                                                                                    |                                              |
| idioma antes de iniciar a   |                                                                                                    |                                                                                                    |                                              |
| pesquisa.)                  |                                                                                                    |                                                                                                    |                                              |
|                             |                                                                                                    |                                                                                                    |                                              |
| Depois de concluir a        |                                                                                                    |                                                                                                    |                                              |
| pesquisa KCN11              |                                                                                                    |                                                                                                    |                                              |
| Demographics and            |                                                                                                    |                                                                                                    |                                              |
| Genetics, preencha          |                                                                                                    |                                                                                                    |                                              |
| quaisquer outras            |                                                                                                    |                                                                                                    |                                              |
| pesquisas/solicitações      |                                                                                                    |                                                                                                    |                                              |
| de dados restantes.         |                                                                                                    |                                                                                                    |                                              |
| Nem todos os                |                                                                                                    |                                                                                                    |                                              |
| inqueritos estao            |                                                                                                    |                                                                                                    |                                              |
| disponíveis em todas as     |                                                                                                    |                                                                                                    |                                              |
| linguas. vamos informa-     |                                                                                                    |                                                                                                    |                                              |
| lo a medida que             |                                                                                                    |                                                                                                    |                                              |
| adicionamos novas           |                                                                                                    |                                                                                                    |                                              |
| pesquisas ao estudo!        |                                                                                                    |                                                                                                    |                                              |

# Como ajustar suas configurações para compartilhar seu endereço de e-mail com a Fundação KCNT1 para Epilepsia

Compartilhar suas informações de contato/perfil nos permite ver seu endereço de e-mail para que saibamos que você está neste estudo específico. Ele nos ajuda a conectar os pontos em vários estudos de pesquisa, para que saibamos em quais estudos você está participando e possa fornecer informações personalizadas e de fácil acesso sobre oportunidades de pesquisa novas e existentes. Siga estas instruções para compartilhar suas informações de contato.

Primeiro, navegue até o Painel da sua conta secundária. Se você já chegou ao Painel do seu menor, você pode pular para <u>a próxima seção</u>.

| Se ainda não o fez,<br>aceda a LunaDNA.com e                      | https://id.lunadna.com/referrer/kcnt1-<br>minor?studyName=kcnt1-minor |
|-------------------------------------------------------------------|-----------------------------------------------------------------------|
| inicie sessão.                                                    |                                                                       |
| Faça login na sua conta<br>digitando o e-mail e a                 | ( luna                                                                |
| seguida, você receberá<br>um código de 6 dígitos                  | Check your messages                                                   |
| para o número do<br>celular ou do Google<br>Voice associado à sua | Please enter the 6-digit code that was just sent to your phone.       |
| conta. Digite isso para<br>prosseguir.                            | SUBMIT RESEND                                                         |

| Selecione sua conta<br>secundária (em azul).<br>Você será levado para                                                                        | Select an account                |
|----------------------------------------------------------------------------------------------------|----------------------------------|
| o painel do seu menor.                                                                                                    | Justin West >                    |
| Se você não tiver uma<br>conta secundária,<br>consulte nosso guia de<br>configuração de conta<br>para usuários<br>existentes. <i>É muito</i> | Andrew West<br>Minor 5 years old |
| importante fazer<br>pesquisas sobre a<br>experiência do seu filho<br>de dentro da conta dele.                                                |                                  |

Depois de acessar o Painel do seu menor, siga estas instruções para compartilhar informações de contato.

| Confirme se você está                                                                           | ( luna:                        | CASHEOARD (AL MY DATA (AL STUDIES MENU                                                                          |
|-------------------------------------------------------------------------------------------------|--------------------------------|----------------------------------------------------------------------------------------------------|
| no Painel do seu menor                                                                          |                                | Acting on behalf of Andrew West - Switch Account                                                                |
| ou ala. Você pode fazer                                                                         | DNA Files                      | Health Accounts You Tell Us                                                                                     |
| isso olhando para o                                                                             | You haven't submitted a DNA F  | File. 2 Health Accounts linked Join the <b>Tell Us About Yourself</b> Study so we can learn<br>a bit about you. |
| topo da página, onde                                                                            |                                |                                                                                                    |
| deve dizer: "Agindo em                                                                          |                                | P You have 33 unread messages. Go to Message Center →                                                           |
| nome de [Nome da                                                                                |                                |                                                                                                    |
| Criança ou da Ala]".                                                                            | MY COMMUNITIES                 | сомминту нив -                                                                                                  |
| Role um pouco para<br>baixo até a seção<br>" <b>Minhas<br/>Comunidades</b> ".                   | CONTENT Epilepsy<br>Foundation |                                                                                                    |
| Você verá uma caixa<br>para a "KCNT1 Epilepsy<br>Foundation". Clique na<br>caixa para ir para a |                                |                                                                                                    |

| Página da Comunidade<br>da Fundação.                                                               |                                                                                                    |                                                                                                    |                                                                                                    |                                                                  |                                    |               |
|----------------------------------------------------------------------------------------------------|----------------------------------------------------------------------------------------------------|----------------------------------------------------------------------------------------------------|----------------------------------------------------------------------------------------------------|------------------------------------------------------------------|------------------------------------|---------------|
| Na página da                                                                                       | DASHBOARD > KCNTI EPILEPSY FOUNDATIO                                                                                    | N                                                                                                    |                                                                                                    |                                                                  | SEND THIS COMMUNITY TO             | SOMEONE YOU K |
| Comunidade de                                                                                      |                                                                                                    |                                                                                                    | 125<br>WITH ANY SURVEYS                                                                            | <b>1</b><br>WITH ANY DNA FILES                                   | 5<br>WITH CONNECTED HEALTH RECORDS | 3/18/23       |
| Epilepsia KCNT1, clique<br>na guia " <b>Preferências<br/>de contato</b> " ao lado de<br>"Estudos". |                                                                                                    | KCNTI EPILEPSY FOUNDATION DESCRIPTION<br>Welcome to the KCNTI community. We<br>data to learn more about how the dise<br>this information will help researchers in<br>treatments. | invite you to fill out or<br>ase impacts people's<br>n choosing targets for<br>CONTACT PREFERENCES | ur surveys to help u<br>health and lives ov<br>the development o | s collect<br>er time.<br>of new    |               |
| Ative a opção "Acesso<br>às informações de<br>contato/perfil".                                     | You can enable or disable<br>you belong to.<br>KCNTI Epilepsy Foundatio<br>Contact Informatio<br>Allow KCNTI Epilepsy F | special access to your contact<br>on<br>Access<br>ioundation to download my <b>contact</b>                                                                                       | t information an                                                                                   | nd your individe                                                 | ual data for each group<br>dress)  | • that        |

#### Como alternativa, você pode ir para Menu > Configurações > Privacidade